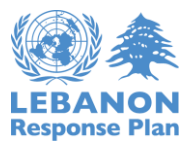

# Emergency Rapid Needs Assessment (ERNA) User Guide

Please refer to this ERNA user guide for instructions on downloading and collecting data using the ERNA survey through the Survey123 application.

## A. Through Mobile Phone or Tablet

1. Go to the **Play Store or App store** and download / update the app **Survey123 for Arcgis**.

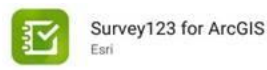

- 2. Open Survey123 App.
- 3. Sign in using the below account based on your area of operation with your credentials.

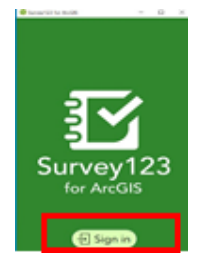

4. Select the user icon and then download Emergency RNA Survey.

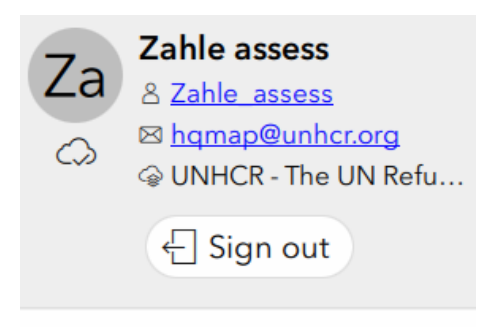

 $\bigcirc$  Download Surveys

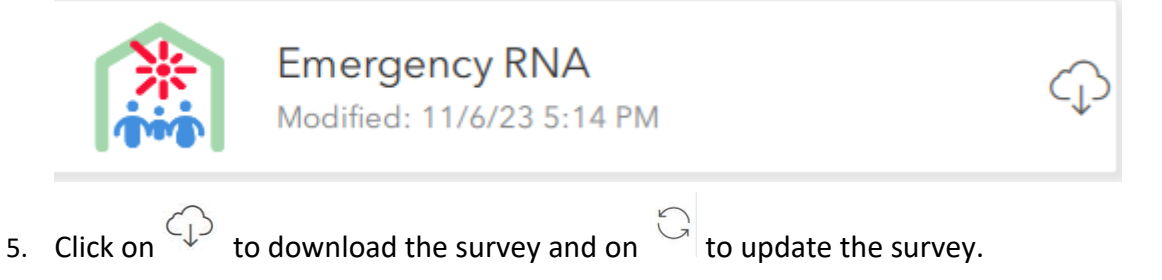

B. Through the Desktop Tool

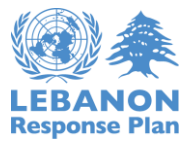

You can download the desktop **ArcGIS Survey123 field app through this** <u>LINK</u> and follow the same steps listed above to use the tool.

## C. To Collect Data:

- 1. For the **first time** click on **Collect**
- 2. To **update** the site record data to **update assessment** or **add new responses** click on **Inbox** and then **Refresh**.

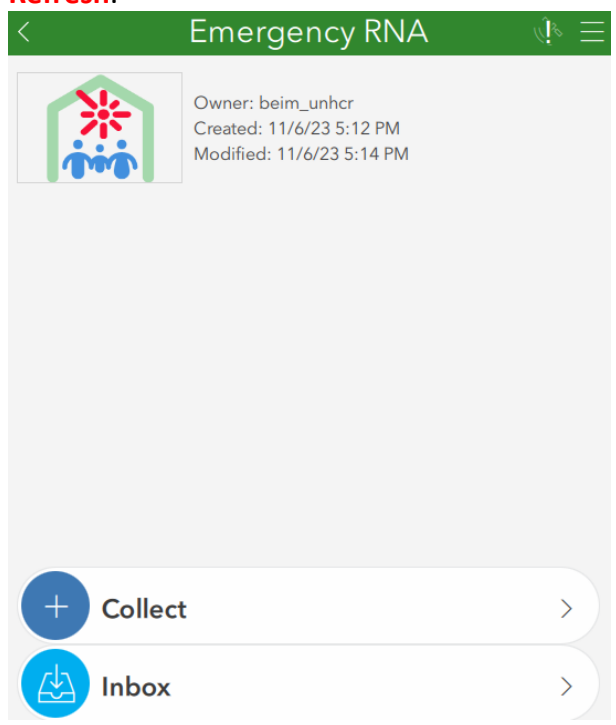

## D. General Guidance:

The survey covers needs and response for eight sectors Basic Assistance, Food safety and security, Shelter, WASH, Protection, Health, Nutrition, Education.

At the beginning of each sector section the agency must confirm that they already informed their respective sector before the assessment.

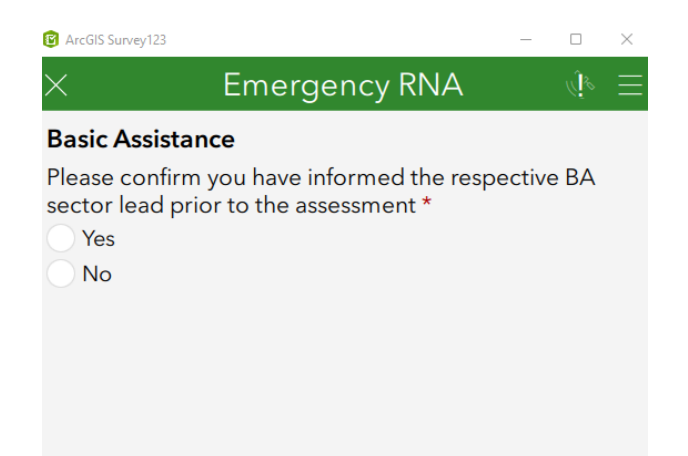

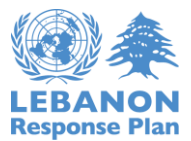

If confirmed "Yes" the Assessment Section will open, allowing the agency to complete one assessment per survey and report multiple responses based on the needs assessment, within a one-week period from the assessment date.

| <ul> <li>Basic Assistance Assessment</li> </ul>                                |   |
|--------------------------------------------------------------------------------|---|
| Date of BA Assessment                                                          |   |
| Date                                                                           |   |
| BA Organization Assessment                                                     |   |
|                                                                                | ~ |
| Number of Blankets needed                                                      |   |
|                                                                                |   |
| Number of Mattresses needed                                                    |   |
|                                                                                |   |
| Number of Pillows needed                                                       |   |
|                                                                                |   |
| Number of Blankets needed Number of Mattresses needed Number of Pillows needed |   |

Under each sector assessment section, there is a response section where multiples response can be added based on the date.

| <ul> <li>Basic Assistance, Select (+) to add your response, response number : 1</li> </ul> |   |
|--------------------------------------------------------------------------------------------|---|
| Date of BA response                                                                        |   |
| T Date                                                                                     |   |
| RA Organization response                                                                   |   |
| BA Organization response                                                                   |   |
|                                                                                            | ~ |
| Number of Blankets Distributed                                                             |   |
|                                                                                            |   |
| Number of Methodology Distribute d                                                         |   |
| Number of Mattresses Distributed                                                           |   |
|                                                                                            |   |
| Number of Pillows Distributed                                                              |   |
|                                                                                            |   |
|                                                                                            |   |
| Other CRI Distributed                                                                      |   |
| Yes                                                                                        |   |
| ○ No                                                                                       |   |
| Basic Assistance Comment response                                                          |   |
|                                                                                            |   |
| Select + to add a new responses                                                            |   |

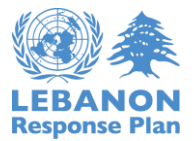

## E. To Export Data:

- 1. Login with your credentials to the <u>Emergency RNA Dashboard</u>.
- 2. Click on **Options** then on **Export all to CSV**.

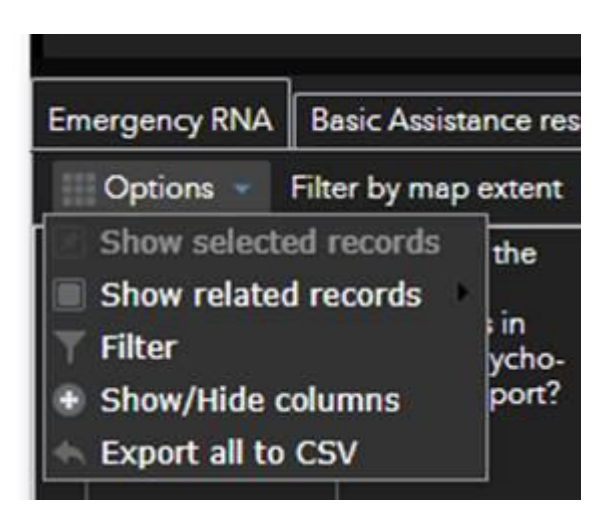

3. You can also apply filters by selecting the desired governorate using the filter tool, as shown below.

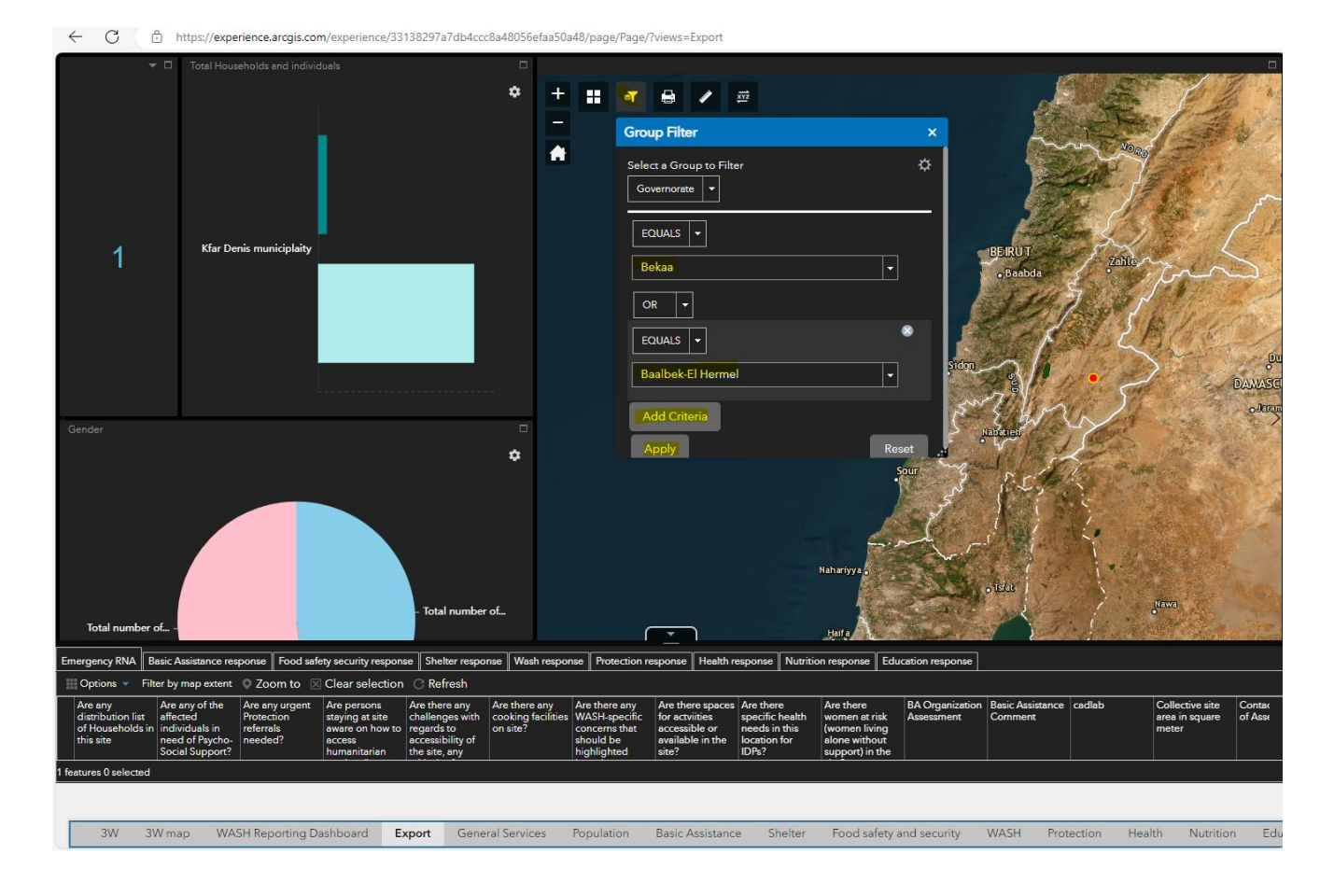